## Logging into Hwb, Google Classroom and Flipgrid

1. Go to <u>https://hwb.gov.wales</u> and login with your username and password.

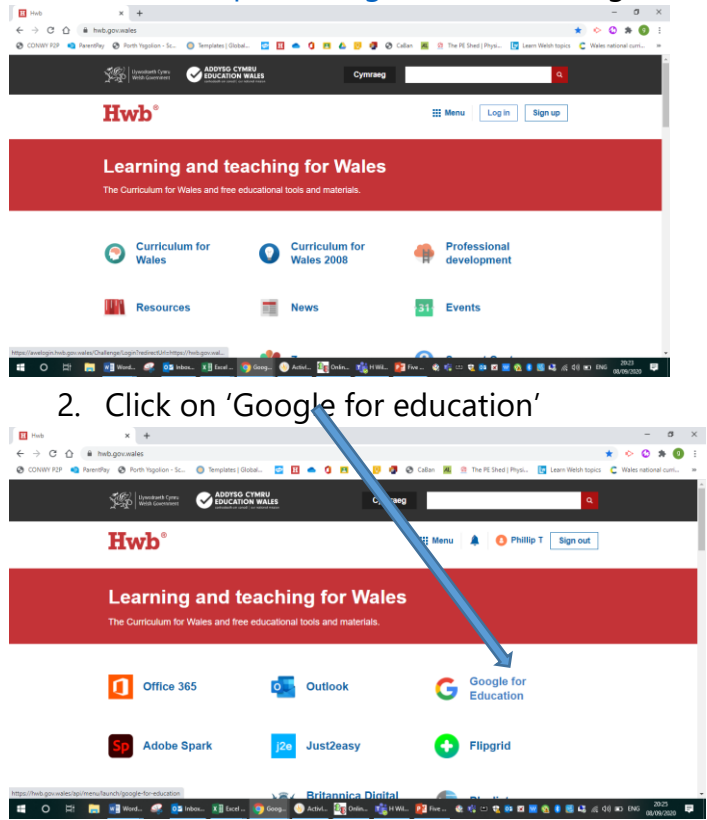

3. At this point you may have to login again – use the same username and password

## 

- 4. The classroom should appear just click join.
- 5. If the classroom isn't there click on the circle with the letter and sign out of all accounts then sign in with the username and password.

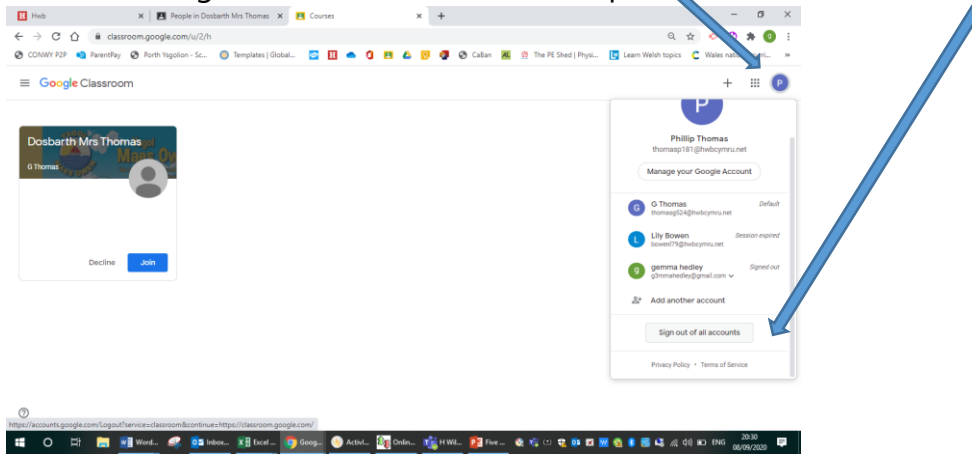

6. Have a go at the Flipgrid task by clicking on the link in the classroom.

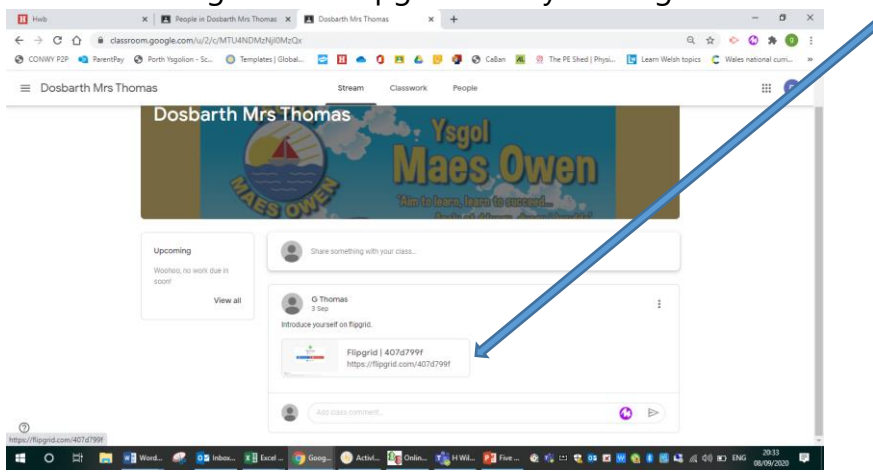

7. Click on join with google and sign in with the same username

| C 🟠 🔒 fi                                                                                                    | ipgrid.com/407d799f                                                                                                    | Templater   Global                                                                                                    |                                                   |                                                                                                    | (A) The DE Shard I Diver                                                                                                    | Latro Maith tooise                                                                                                    | 🖈 📀 🙄 🎘 💽 E                                                                                                    |                                                  |
|----------------------------------------------------------------------------------------------------|----------------------------------------------------------------------------------------------------|----------------------------------------------------------------------------------------------------|---------------------------------------------------|----------------------------------------------------------------------------------------------------|----------------------------------------------------------------------------------------------------|----------------------------------------------------------------------------------------------------|----------------------------------------------------------------------------------------------------|--------------------------------------------------|
| Pareno                                                                                                    | ray 🕑 Portin risgorion - sc.                                                                                                    | Unicaria in a constante                                                                                                    |                                                   | o o casan 🙀                                                                                                    | M The Pe shed   Physics                                                                                                    | Learn wesn topics                                                                                                    | Vides national curris.                                                                                                    |                                                  |
|                                                                                                    |                                                                                                    |                                                                                                    |                                                   |                                                                                                    |                                                                                                    |                                                                                                    |                                                                                                    |                                                  |
|                                                                                                    |                                                                                                    |                                                                                                    | _                                                 |                                                                                                    |                                                                                                    |                                                                                                    |                                                                                                    |                                                  |
|                                                                                                    |                                                                                                    |                                                                                                    |                                                   |                                                                                                    |                                                                                                    |                                                                                                    |                                                                                                    |                                                  |
|                                                                                                    |                                                                                                    |                                                                                                    | This is                                           |                                                                                                    |                                                                                                    |                                                                                                    |                                                                                                    |                                                  |
|                                                                                                    |                                                                                                    |                                                                                                    | I NIS IS                                          | me!                                                                                                    |                                                                                                    |                                                                                                    |                                                                                                    |                                                  |
|                                                                                                    |                                                                                                    |                                                                                                    | 😰 by G T                                          | homas                                                                                                    |                                                                                                    |                                                                                                    |                                                                                                    |                                                  |
|                                                                                                    |                                                                                                    |                                                                                                    | oin with Google                                   | Iolo with Micro                                                                                                    | and the second second se                                                                                                    |                                                                                                    |                                                                                                    |                                                  |
|                                                                                                    |                                                                                                    |                                                                                                    | om with acogie                                    | Sour with micro                                                                                                    |                                                                                                    |                                                                                                    |                                                                                                    |                                                  |
|                                                                                                    |                                                                                                    |                                                                                                    | Remem                                             | ber Me                                                                                                    |                                                                                                    |                                                                                                    |                                                                                                    |                                                  |
|                                                                                                    |                                                                                                    |                                                                                                    |                                                   |                                                                                                    |                                                                                                    |                                                                                                    |                                                                                                    |                                                  |
|                                                                                                    |                                                                                                    |                                                                                                    |                                                   |                                                                                                    |                                                                                                    |                                                                                                    |                                                                                                    |                                                  |
|                                                                                                    |                                                                                                    |                                                                                                    |                                                   |                                                                                                    |                                                                                                    |                                                                                                    |                                                                                                    |                                                  |
|                                                                                                    |                                                                                                    |                                                                                                    |                                                   |                                                                                                    |                                                                                                    |                                                                                                    |                                                                                                    |                                                  |
| Microsoft                                                                                                    | Main Control About Mines                                                                                                    |                                                                                                    |                                                   |                                                                                                    |                                                                                                    |                                                                                                    |                                                                                                    |                                                  |
| Android   Leon                                                                                                    | Helo Center About Blog                                                                                                    | Made with love by yo                                                                                                    | our Flipgrid friends. O Microsoft 20.             | 20                                                                                                    |                                                                                                    |                                                                                                    |                                                                                                    |                                                  |
| ) H 属                                                                                                    | 🗐 Word 🤐 🚺                                                                                                    | Inbox 📰 Excel 🧔 Go                                                                                                    | sog 🐠 Activl 🌆 Ordin.                             | 🤹 H WL. 😰 Five                                                                                                    | 🎕 🎼 🗆 🎕 💷 🖬                                                                                                    | 🔞 🛢 📓 🖧 🔊 S                                                                                                    | (0) ID ING 08/09/2020                                                                                                    |                                                  |
|                                                                                                    |                                                                                                    |                                                                                                    |                                                   |                                                                                                    |                                                                                                    |                                                                                                    | • •                                                                                                    |                                                  |
| 0                                                                                                    |                                                                                                    | n /Daa                                                                                                    |                                                   |                                                                                                    |                                                                                                    |                                                                                                    |                                                                                                    |                                                  |
| 8.                                                                                                    | Click d                                                                                                    | on 'Rec                                                                                                    | ord a R                                           | lespon                                                                                                    | se' to o                                                                                                    | create                                                                                                    | e a video                                                                                                    | )                                                |
| 8.                                                                                                    | Click c                                                                                                    | on 'Rec                                                                                                    |                                                   | lespon                                                                                                    | se' to (                                                                                                    | create                                                                                                    | e a video                                                                                                    | )<br>- ª                                         |
| 8.                                                                                                    | Click C<br>× Pec                                                                                                    | on 'Rec<br>ople in Dosbarth Mrs Thomas                                                                                                    | ord a R                                           | espon × •                                                                                                    | se' to (                                                                                                    | × +                                                                                                    | e a video                                                                                                    | )<br>- ¤<br>> © * (                              |
| 8.<br>c ()<br>W P22 () Par                                                                                                    | Click C<br>×   E Pec<br>flipgrid.com/407d79<br>rentPay @ Porth Ysgoli                                                                                                    | on 'Rec<br>opie in Dosbarth Mrs Thomas<br>19f<br>ion - Sc © Templates   0                                                                     | ord a R<br>× 🗈 Dosbarth Mrs The<br>Global 🖸 🚺 🌑   |                                                                                                    | se' to (<br>Flipgrid   407d799f                                                                                                    | × +                                                                                                    | e a video<br>☆≪                                                                                                    | - 0<br>C + (                                     |
| 8.<br>C () ()<br>W P2P () Part                                                                                                    | Click C<br>× E Pec<br>flipgrid.com/407d79<br>rentPay © Porth Yigoli                                                                                                    | ophe in Dosbarth Mrs Thomas<br>1997<br>ion - Sc © Templates   0                                                                               | ord a R<br>× 1 Dosbarth Mrs The<br>Global 🖸 🖬 🍝   |                                                                                                    | se' to (<br>Flogrid   407d7994                                                                                                    | x +                                                                                                    | e a video                                                                                                    | - 0<br>• 0 * (<br>les national curri             |
| 8.<br>C C ()<br>Flipgrid                                                                                                    | Click C<br>× E Per<br>flipgrid.com/407d79<br>rentRay © Porth Yigoli                                                                                                    | on 'Reco<br>opie in Dosbarth Mrs Thomas<br>off<br>ion - Sc () Templates [ (                                                                   | ord a R<br>× I 🖻 Dosbarth Mrs The<br>Global 🖸 🔝 🌰 | espon<br>*** * •                                                                                                    | se' to (<br>Fipgrid   407d7994<br>  ⓒ Ca8an 🗷 🖭 T<br>   ⓒ Co8                                                                                                    | x +<br>he PE Shed   Physi                                                                                                    | e a video<br>c «<br>Learn Weish topics C W<br>Record a Response                                                                                                    | - 0<br>• 0 * (<br>iles national curri<br>G Thoma |
| 8.<br>C () ()<br>W P2P () Part<br>Flipgrid<br>Sep 3, 2020                                                                                                    | Click C<br>× E Pec<br>flipgrid.com/407d79<br>rentPay © Porth Ysgoli                                                                                                    | on 'Reco<br>pile in Dosbarth Mrs Thomas<br>97<br>on - Sc (© Templates   (                                                                     | ord a R<br>×   E Dosbarth Mrs The<br>Global 😂 🚺 🍝 |                                                                                                    | Se' to (<br>Figgrid   407d7994                                                                                                    | x +<br>he PE Shed   Physi-<br>de 407d799f                                                                                                    | A VICEC                                                                                                    | - 0<br>C * (<br>iles national curri<br>G Thoma   |
| 8.                                                                                                    | Click (<br>* E Pec<br>* filogrid.com/407/379<br>entity @ Porth Yagol                                                                                                    | on 'Reco<br>pile in Dosbarth Mrs Thomas<br>97<br>on - Sc (© Templates   (                                                                     | ord a R<br>× I 🗈 Dosbarth Mrs The<br>Global 😂 🚺 🍝 |                                                                                                    | Se' to (<br>Figgrid   407d7994                                                                                                    | x +<br>he PE Shed   Physi<br>de 407d799f                                                                                                    | e a video<br>team Weigh topos C W<br>Record a Response                                                                                                    | C = C + C + C + C + C + C + C + C + C +          |
| 8.<br>C C IIIIIIIIIIIIIIIIIIIIIIIIIIIIIIIIII                                                                                                    | Click C<br>× 1 Prograd.com/407079<br>entrity @ Porth Yigol<br>s me! (%)                                                                                                    | opie in Dosbarth Mrs Thomas<br>off<br>ion - Sc () Templates ( i                                                                               | ord a R                                           | Cespon<br>x x a                                                                                                    | Se' to (<br>Filipgrid   407d7994<br>CoBan 🕷 😢 T<br>II Coc                                                                                                    | x +<br>he PE Shed   Physi<br>de 407d799f                                                                                                    | e a video<br>☆ ≪<br>E team Weich topics C W<br>■ Record a Response                                                                                                    |                                                  |
| 8.<br>C C C Flipgrid<br>Sep 3, 2020<br>This i<br>Crosso i Dor                                                                                                    | Click c<br>× 1 Progrid.com/407079<br>rentPry © Porth Yigol<br>s me! (2)<br>abarth Mrs Thomas.                                                                                                    | on 'Recc<br>option Dataseth Mits Thomas<br>of<br>on -Sc. I Templates (                                                                        | ord a R                                           | espon<br>× •                                                                                                    | Se' to c<br>Figure 1 407 d'999<br>Callan 20 2 T<br>Coc                                                                                                    | x +<br>he PE Shed   Physica<br>de 407d799f                                                                                                    | e a video<br>☆ ≪<br>C Learn Weich Topics C W<br>■ Record a Response                                                                                                    | - 3<br>0 4 (iles national curri<br>G Thoma       |
| 8.<br>C Croeso i Dor<br>Say hello an                                                                                                    | Click C<br>× Prev<br>Proprid.com/407d79<br>rentPy © Porth Vigol<br>s me! ©<br>sbarth Mrs Thomas.<br>d tell me three thing                                                                                                    | s about yourself.                                                                                                    | ord a R                                           | espon<br>* * * *                                                                                                    | Se' to (<br>Regard   427/0997                                                                                                    | x +<br>he PE Shed  Physic<br>de 407d799f                                                                                                    | e a video<br>☆ 《<br>Learn Webh topos C W<br>Record a Response                                                                                                    | ) – Ø                                            |
| 8.<br>C C Filipgrid<br>Sep 3, 2020<br>This i<br>Croeso i Dos<br>Say hello an                                                                                                    | Click C<br>× Pre-<br>Proprid.com/407479<br>Profit Vigol<br>Profit Vigol<br>Some! ()<br>sbarth Mrs Thomas.<br>d tell me three thing                                                                                                    | on 'Recc<br>apie in Dottarth Mir Thomas<br>97<br>97<br>97<br>98<br>97<br>97<br>97<br>97<br>97<br>97<br>97<br>97<br>97<br>97<br>97<br>97<br>97 | ord a R                                           | espon<br>× × •                                                                                                    | Se' to (<br>Rippid   427/1997<br>Colon K 21 Color                                                                                                    | x +<br>he PE Shed   Physic<br>de 407d799f                                                                                                    | e a video<br>* *                                                                                                    | -<br>G Thoma                                     |
| 8.<br>C C C Flipgrid<br>Sep 3, 2020<br>This i<br>Croeso I Dor<br>Say hello an                                                                                                    | Click C<br>× 1 Period<br>Period<br>P | on 'Recc<br>gete in Dastate Mis Thoma:<br>97<br>en - Sc (2) Templates (<br>25 about yourself.                                                 | ord a R                                           | Cespon<br>x x a<br>a b a b a                                                                                                    | Se' to (<br>Reput   427d799<br>Coten X 2 T<br>Cot                                                                                                    | x +<br>he PE Shed   Physi                                                                                                    | e a video<br>x «<br>Learn Weich topic C W<br>Record a Response                                                                                                    | - 0<br>() * ()<br>les national curri<br>G Thoma  |
| 8.<br>C C C Filpgrid<br>Sep 3, 2020<br>This i<br>Croeso I Dor<br>Say hello an                                                                                                    | Click c<br>× 10 Methods<br>1 Ripgrid.com/407/379<br>Porth Vigol<br>S me! (3)<br>sbarth Mrs. Thomas.<br>d tell me three thing<br>accord a Response                                                                                                    | on 'Recc<br>pipe in Dashare Mis Thomas<br>of<br>on - Sc. (a) Templeres ( t<br>as about yourself.                                              | ord a R                                           |                                                                                                    | Se' to (<br>Reput   407d799<br>Coten K S T<br>Cot                                                                                                    | x +<br>https://www.setain.com/<br>https://www.setain.com/<br>https://www.setain.com/<br>setain.com/<br>set | e a video                                                                                                    | → ○ ★ (<br>les national curri<br>G Thoma         |
| 8.<br>C C C P<br>Filpgrid<br>Sep 3, 2020<br>This i<br>Croeso i Dor<br>Say hello an                                                                                                    | Click C<br>× 0 Mr<br>1 Regrid.com/407/d79<br>everyley P Purk Nagol<br>S me! P<br>sbarth Mrs Thomas.<br>d tell me three thing<br>acord a Response                                                                                                    | s about yourself.                                                                                                    | ord a R                                           | espon<br>espon<br>es | se' to (<br>Regrid   47/4799<br>Calan R O T<br>Cot                                                                                                    | x +<br>http://www.actionary.com/<br>http://www.actionary.com/<br>http://www.act                                                                          | e a video<br>☆ 《<br>Learn Weich topics C W<br>■ Record a Response                                                                                                    | - C * C                                          |
| 8.<br>C C C Flipgrid<br>Sep 3, 2020<br>This i<br>Croeso I Dor<br>Say hello an                                                                                                    | Click C<br>× 2 M<br>Magnat.com/407379<br>Parth Ngold<br>S me! 2<br>S me! 2<br>S                                                          | on 'Recc<br>option Datateth Mis Thomas<br>of<br>on -Sc (@ Templates ( t                                                                       | ord a R                                           | Cespon<br>Contraction<br>Contractio                                                                                                    | Se' to (<br>Regrid   4274799<br>Color R Color R Color<br>Color R Color R Color<br>Color R Color R Color R Color<br>R Color R Color R | x +<br>te R5 Shed   Physica<br>4e 407d7991                                                                                                    | e a video<br>* *                                                                                                    | - C * C                                          |
| 8.<br>C C C C C<br>Filpgrid<br>Sep 3, 2020<br>This i<br>Croeso I Dor<br>Say hello an<br>Croeso I Dor<br>Say hello an<br>Croeso I Dor<br>Say hello an<br>Croeso I Dor<br>Say hello an<br>Croeso I Dor<br>Say hello an<br>Croeso I Dor<br>Say hello an<br>Croeso I Dor<br>Say hello an<br>Croeso I Dor<br>Say hello an<br>Croeso I Dor<br>Say hello an<br>Croeso I Dor<br>Say hello an<br>Croeso I Dor<br>Say hello an<br>Croeso I Dor<br>Say hello an<br>Croeso I Dor<br>Say hello an<br>Croeso I Dor<br>Croeso I Dor<br>Say hello an<br>Croeso I Dor<br>Croeso I Dor | Click C<br>× 10 Protoconv(4070)<br>1 Proportacionv(4070)<br>s me!<br>s me!<br>b sbarth Mrs Thomas.<br>d tell me three thing<br>cord a Response<br>conses                                                                                                    | s of encapement                                                                                                    | ord a R                                           | Cespon<br>x x x<br>2 x x 7                                                                                                    | Se' to (<br>Regrid   42747997<br>Coten K 2 T<br>Cot                                                                                                    | x +<br>+ RE Schel (Phys<br>de 407d7991                                                                                                    | Control Control C | G Thoma                                          |
| 8.<br>C C C C C C C C C C C C C C C C C C C                                                                                                     | Click c<br>× Provide the second and the second a Response<br>scored a Response<br>conses<br>conses                                                                                                    | on 'Recc<br>grie in Datatet Min Thomax<br>of<br>on - Sc. (a) Templates ( t<br>as about yourself. (b)                                          | ord a R                                           |                                                                                                    | Se' to (                                                                                                    | x +<br>he F5 Shed   Physical<br>de 407d799f                                                                                                    | e a video  * * * * * * * * * * * * * * * * * *                                                                                                    | G Thoma                                          |
| 8.<br>C C P Part<br>Filpgrid<br>Sep 3, 2020<br>This i<br>Croeso I Dor<br>Say hello an<br>Croeso I Dor<br>Say hello an<br>O Resp<br>O views - 0 c                                                                                                    | Click C<br>× Protection (2017)<br>A Regard.com/407/079<br>Porth Vagoli<br>S me!<br>Comments - 0.0 hour                                                                                                    | s of engagement                                                                                                    | ord a R                                           | Cespon<br>× •<br>• • • • •                                                                                                    | se' to (<br>Regrid   47/47997<br>Calan R O T<br>Cor                                                                                                    | x         +           ht FE SHell (Physic)         -           de 407d7991         -                                                                                                    | Search                                                                                                    | C Thoma                                          |
| 8.<br>Filpgrid<br>Sep 3, 2020<br>This i<br>Croeso i Dor<br>Sey hello an<br>O Resp<br>O views - 0 c                                                                                                    | Click C<br>× 0 Mr<br>1 Thoratocom/407/379<br>werefly 0 Porth Vagol<br>S mme! 0<br>abarth Mrs Thomas.<br>d tell me three thing<br>accord a Response<br>connects<br>comments - 0.0 hour                                                                                                    | on 'Recc<br>option Datatet Mis Thoma:<br>of<br>on -Sc. @ Template ( t<br>s about yourself. @                                                  | ord a R                                           | Cespon<br>Contraction<br>Contractio                                                                                                    | se' to (<br>Regrid   42747997<br>Collan K © T<br>Collan K © T                                                                                                    | x         +           he F6 Shed   Physl.         -           de 407d7991         -                                                                                                    | Carolina Control Control Contro Control Control Control Control Control Control Control Control C | C Thoma                                          |
| 8.<br>Filpgrid<br>Sep 3, 2020<br>This i<br>Croeso I Dec<br>Say hello an<br>Resp<br>0 views - 0 c                                                                                                    | Click c<br>× 2 Market<br>1 Topproducent/40707<br>S me!<br>S me!<br>S me!<br>Comments - 0.0 hour                                                                                                    | s about yourself.                                                                                                    | ord a R                                           | Cespon<br>Kespon<br>Cespon<br>Cespon                                                                           | Se' to (                                                                                                    | x +<br>he F5 Shed   Physica<br>de 407/d7991                                                                                                    | Control Control Contro Control Control Control Control Control Control Control Control Co | C Thoma                                          |

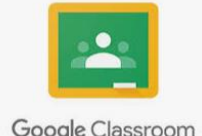

You can also download the Google Classroom and Flipgrid apps on Android and Apple. Make sure that you sign in with the Hwb username and password.

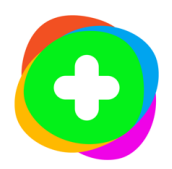

Google Classroom